## **Mutual Funds Subscription**

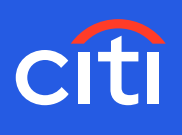

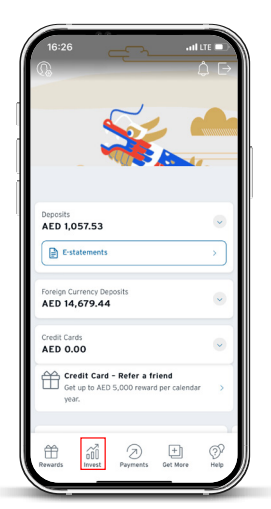

Screen 1 Step 1: Click Invest

...

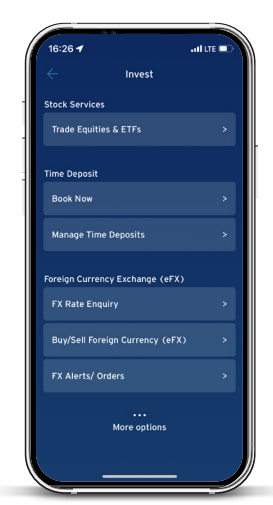

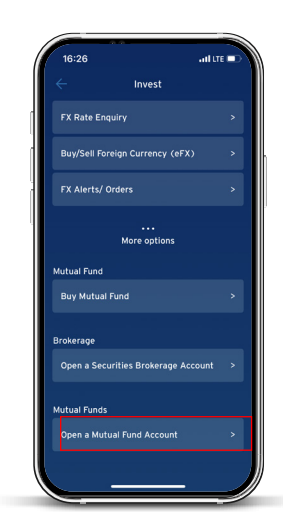

Screen 2 Step 2: Scroll down and click "Open a Mutual Fund Account"

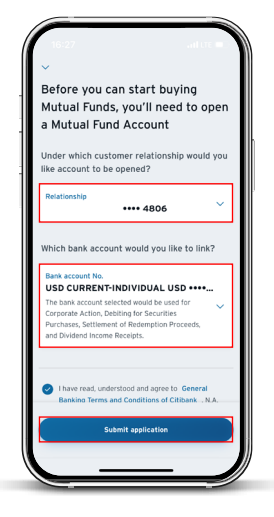

Screen 3 Step 3: Select Relationship and Bank Account Number which you wish to link and submit application